## Q [レイヤー一覧]の「グループ未設定」をなくすには

## A グループを割り当てます

レイヤーを新規作成した場合など、グループ名が空白のままだと[グループ未設定]に振り分けられます。 また、Rebro2008SP3 以前に作成した図面のレイヤーはグループ名がありませんので[グループ未設定]に入ります。 [グループ未設定]のレイヤーを選択し、右クリックで[グループの変更]をクリックします。

| レイヤー一覧                                                                 |                  |      |    |      |              |             |    |            | - 0                    |          |
|------------------------------------------------------------------------|------------------|------|----|------|--------------|-------------|----|------------|------------------------|----------|
| <ul> <li>● 全体</li> <li>□ 価 (1)・電気</li> <li>□ ● (1)・0 5F衛生配管</li> </ul> | 汎用               | 建    | 築  | 空調   | 設 備<br>衛生 電気 | 🥪 グループ      |    | ☑ 要素       | Ⅲ サムネイル表<br>のないレイヤーは表; | €示<br>示し |
|                                                                        | 3                | Z    | -  | 2    | $\pm$        |             |    | ☑ 要素       | のないフロアは表示し             | しね       |
|                                                                        | 表示               | 検索   | 印刷 | 塗り   | 1/7-2        | ▲ 区分        | 用途 | 材料         | 色                      |          |
|                                                                        | 3                | Z    | -  | - 74 | 🖸 🥩 グループ未設   | 定           |    |            |                        |          |
|                                                                        | 3                | 22   | -  | - 28 | 文字           | 31 EE       |    |            | 💻 white                |          |
| ■…」· KF電気軒線                                                            | 3                | Z    | -  | -    | 寸法線          |             |    |            | 🔳 white                |          |
| ● □ 4方向図                                                               | 3                | Z    | -  | 3    | 図枠           |             |    |            | 🔳 white                |          |
|                                                                        | 3                | 22   | -  | ×    | 図形           | 設定内容の変更     |    |            | 🔳 white                |          |
|                                                                        | 3                | Z    | -  | -    | 仮線           | クループの変更     |    |            | 132                    |          |
|                                                                        | 3                | 26   | -  | 3    | 🥌 汎用 🛛       | 削除 "Del     |    |            |                        |          |
| < >                                                                    | 3                | Z    | -  | 3    | 🗉 🥌 干渉検査     | フロアの表示/非表示  |    |            |                        |          |
| 簡易制御(区分)                                                               | 3                | Eb   | -  | 3    | 🗉 🥌 スリーブ・イン  | 汎用          |    |            |                        |          |
| 🦔 🎜 🚽 🔒 汎用                                                             | 1                | 20   | -  | ×    | 団 🥌 NYKサンプル  | 建筑          |    |            |                        |          |
| ◎ 仏 参 💪 建築                                                             | <i>.</i>         | 26   | *  | 3    | 田 🥌 サンブル事務   | 定来<br>灾调_副签 |    |            |                        |          |
|                                                                        | 3                | 26   | *  | - 29 | □ 参 サンフル事務   | <br>        |    |            |                        |          |
| 🔿 🎜 🚽 属 衛生 – 給排水                                                       | <b>~</b>         | ~    | *  | 3    | 出 🥩 摘材・支持3   | - 77 P      |    |            |                        |          |
| 🔿 🖓 🥪 😱 🛛 - 消火                                                         | <                |      |    |      |              | 御主一結好小      |    |            |                        | _        |
| ನಾ 🎜 🛷 🛼 🛛 – ガス                                                        | 👞 レイヤーの作成 🔀 削除 🔻 |      |    |      | 除 🔻          | - /R/       |    | 選択したレイヤーを画 | 面上で要素選択す               | tZ       |
| 🦝 26 🐗 👝 電気                                                            | グル               | ープの編 | 扁集 | 設    | <b>è</b> ▼   | - 11 X      |    |            | OF the                 | ~        |

2 既存のグループを割り当てる場合は、グループ名のドロップダウンから選択します。新規にグループを作成する場合は、グループ名を入力します。

| グループの変更 |                                                                                                    | × |
|---------|----------------------------------------------------------------------------------------------------|---|
| グループ名   | <u>別期</u><br>建築<br>空調<br>街生                                                                                                    | ~ |
|         | 「電気<br>機器器具<br>鋼材・支持金物<br>サンプル事務所 基準階平面図.dwg<br>サンプル事務所(建築).dwg<br>NYKサンプル事務所.ifc<br>スリーブ・インサート<br>干渉検査<br><mark>汎用</mark><br>グループ・転設定 |   |